## **Quick Start Guide**

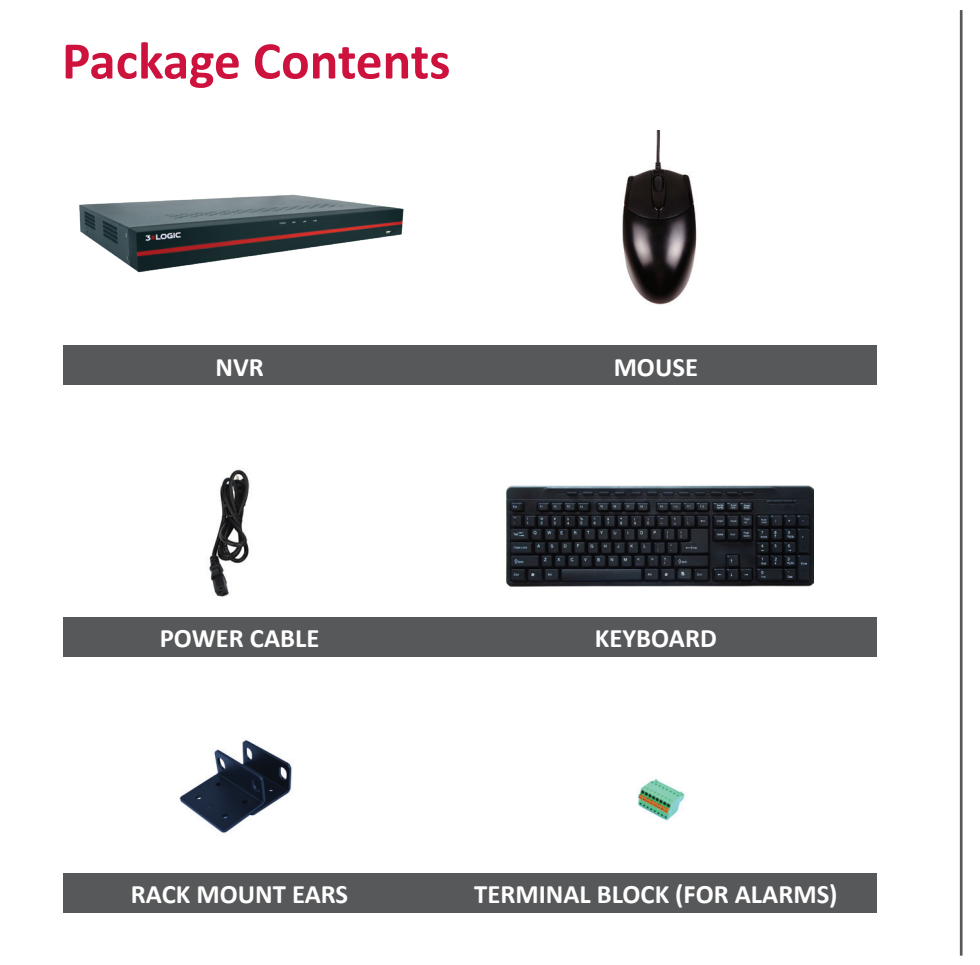

## **Before You Begin**

- Connect all cameras to PoE Camera Switch with Cat5, Cat5e, or Cat6 networking cable. Depending on your V250 model, 4, 8, or 16 PoE ports will be available.
- 2. Connect one of the Corporate LAN Ports to your Site LAN.
- 3. Connect a monitor to either HDMI and / or VGA.
- 4. Connect your mouse and keyboard (included) to the rear USB 2.0 (black) ports.
- 5. Connect power.
  - a. The V250 will automatically power on and boot into a Wizard which will guide you through the configuration of your video recorder.

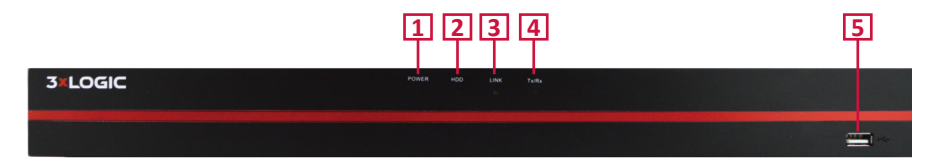

| PART NAME |       | FUNCTION                                   |  |
|-----------|-------|--------------------------------------------|--|
| 1         | Power | Shows the Power On/Off Status              |  |
| 2         | HDD   | Blinks to indicate usage of the Hard Drive |  |
| 3         | Link  | Shows Network Connectivity                 |  |
| 4         | Tx/Rx | Blinks to indicate network usage           |  |
| 5         | USB   | USB 2.0 port                               |  |

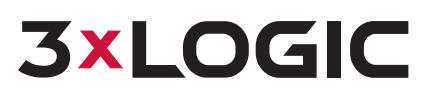

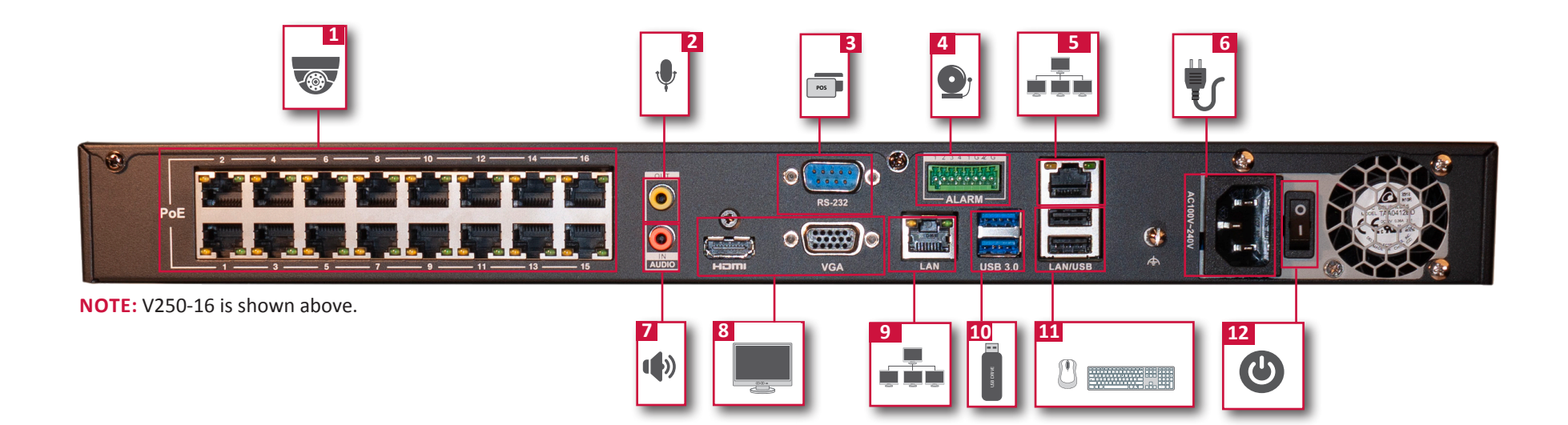

## NOTE:

A USB drive containing the 3xLOGIC Support Environment is connected within the chassis. To access the Support Environment, simply boot to the drive.

The Support Environment allows for Windows images to be taken or applied as well as providing access to multiple diagnostic tools.

|    | PART NAME                         | FUNCTION                            |
|----|-----------------------------------|-------------------------------------|
| 1  | Internal PoE Switch (4,8,16 Port) | Connect to IP Cameras               |
| 2  | Audio In                          | Connect Microphone                  |
| 3  | RS 232                            | Serial Communications Port          |
| 4  | Alarm I/O                         | Connect to Termnal Block            |
| 5  | Corporate LAN Port                | Connect to Site LAN                 |
| 6  | Power Supply                      | Provide Power to the Appliance      |
| 7  | Audio Out                         | Connect to Speakers                 |
| 8  | HDMI / VGA                        | Connect to Monitor                  |
| 9  | PoE Port                          | Connect for PoE                     |
| 10 | USB 3.0 x2                        | Connect External Storage for Export |
| 11 | USB 2.0 x2                        | Connect Keyboard and Mouse          |
| 12 | Power On / Off Switch             | Turn Appliance On / Off             |

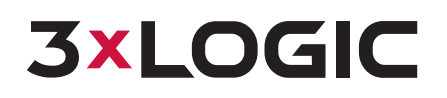

12000 Pecos St, Suite 290, Westminster, CO 80234 | www.3xlogic.com | (877) 3XLOGIC

© 2019 3xLOGIC, Inc. All rights reserved. Information in this document is subject to change without notice. 3xLOGIC and the 3xLOGIC logo are trademarks of 3xLOGIC, Inc. All other trademarks are the property of their respective owners. Revised: May 29, 2019 9:46 AM V2